RENOMMER UN LOT DE FICHIERS

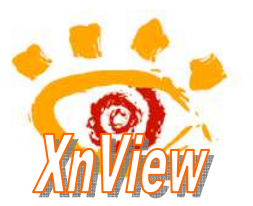

avec XnView

XnView est un logiciel graphique permettant de faire très rapidement des modifications de base sur des images.

Téléchargement de *XnView 1.98.8 (12/03/12)* à cette adresse : http://www.pcastuces.com/logitheque/xnview.htm

## Mode opératoire

- 1. **Conseil**. Créer un nouveau dossier dans *l'Explorateur Windows* et y copier les fichiers à renommer.
- 2. Lancer le logiciel XnView
- 3. Dans le volet gauche de la fenêtre affichée, sélectionner le dossier contenant les fichiers images à renommer. Les fichiers s'affichent dans le volet droit.
- 4. Modifier si nécessaire le mode d'affichage proposé par l'activation de la commande : *Affichage, Afficher en*,
- 5. Pour sélectionner toutes les images du dossier : clic droit dans un espace vide du volet droit. Cliquer sur la commande : Sélectionner tout. Pour sélectionner quelques images dans le dossier : cliquer sur la première photo pour la sélectionner, puis appuyer sur la touche Ctrl. Rester appuyé, cliquer sur les suivantes, l'une après l'autre,
- 6. Activer la commande : Outils, Renommer par lots
- 7. Une fenêtre *Renommer par lots* s'affiche à l'écran avec la liste des fichiers sélectionnés en 5.
- 8. Les fichiers sont affichés et triés par ordre alphabétique de leurs noms, dans la colonne de gauche, (*Ancien Nom*), par défaut.

Ce tri peut être modifié en activant la liste de choix de l'encadrer *Trier* 

On peut choisir le tri par Date, par Taille, etc.....

### A SAVOIR :

Le logiciel offre deux méthodes complémentaires pour renommer un lot de fichiers.

- Créer un Modèle du nom (exemple : essai###)
- Modifier une partie du texte du nom d'origine par un autre texte.

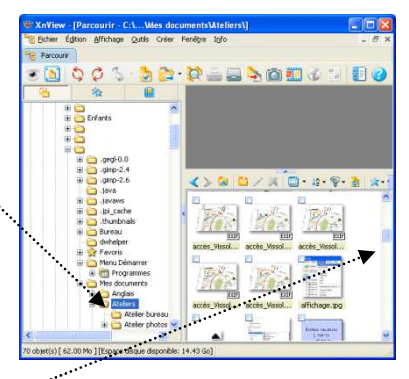

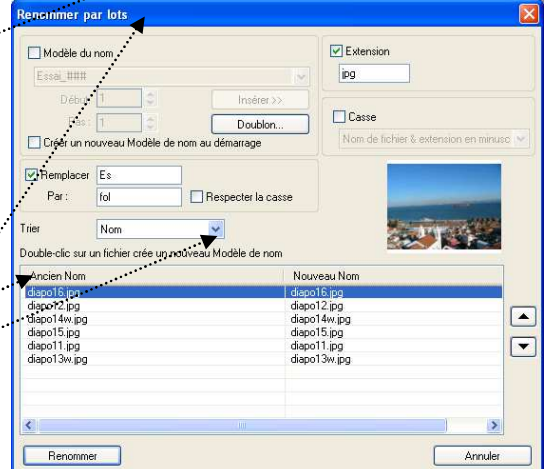

Nom Nom

Date

Date EXIF Taille

Extension Nom (décroissant) Date (décroissant) Date EXIF (décroissant)

Taille (décroissant)

Extension (décroissant)

# Il est possible de forcer le rang d'affichage d'un fichier dans la liste *Ancien nom* :

- Sélectionner le fichier à déplacer dans la liste.
- Contrôler l'image correspondante grâce à l'Aperçu du fichier sélectionné.
- Cliquer autant de fois que nécessaire sur la tête de flèche haut ou la tête de flèche bas pour déplacer ce fichier dans la liste.

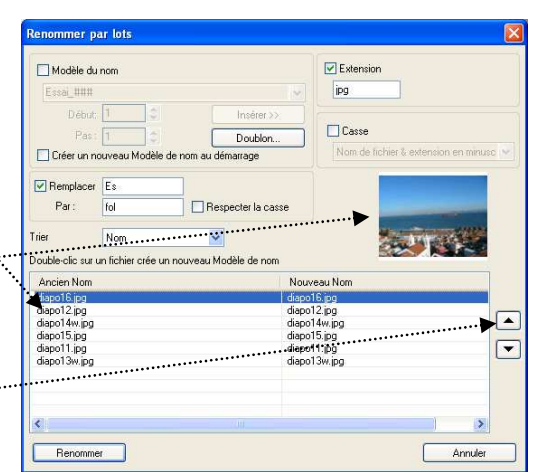

Taile (Ko)

Date coura Tag status Notes Libellé de c

Image EXIF - Appareil pl

EXIF - Image EXIF - GPS

## Méthode *Modèle du nom*

Mode opératoire à l'aide d'un exemple

Prenons l'exemple suivant : renommer des images avec un numéro à 3 chiffres, débutant par 001 et commençant par **essai\_**.

- Cocher la case Modèle du nom
- Taper essai à l'aide du clavier dans l'encadré texte correspondant
- > Cliquer sur *Insérer*. Cliquer sur *# : Numéro*
- Recommencer 2 fois cette précédente manipulation.
  L'encadré texte affiche : Essai\_###
  Le résultat s'affiche immédiatement dans la colonne<sup>-</sup>
  Nouveau nom.
- Cliquer sur le bouton Renommer pour rendre définitif ce changement de nom.

### Méthode Remplacer une partie du contenu du nom par un autre contenu Mode opératoire à l'aide d'un exemple

Le but est de remplacer *essai* par *Sortie*.

- > Sélectionner les fichiers à renommer, comme dans la méthode précédente,
- > Activer la commande : *Outils, Renommer par lots.*
- Décocher la case Modèle du nom (dans la fenêtre Renommer par lots qui s'est affichée)
- > Cocher la case Remplacer
- > Saisir essai dans le cadre texte *Remplacer*
- Saisir Sortie dans la cadre Par
  Le résultat s'affiche immédiatement dans la colonne Nouveau nom.
- Cliquer sur le bouton Renommer pour rendre définitif ce changement de nom.